Como Visualizar Insights do Perfil Profissional

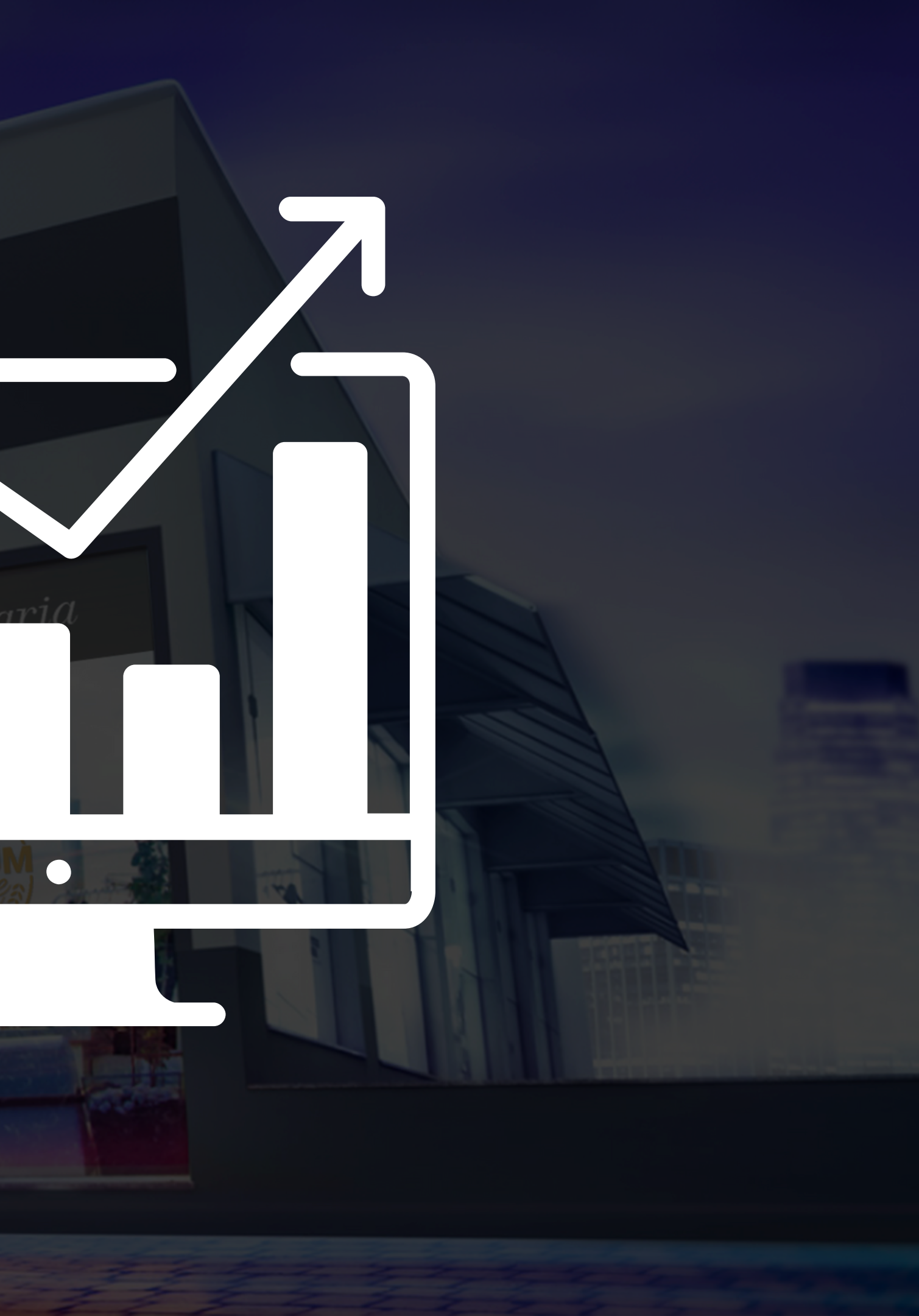

## Passo a Passo: Visualizar insights do perfil

O Instagram Insights está disponível apenas para perfis comerciais no Instagram, uma modalidade na plataforma que também é conhecida como Instagram for Business.

E como ativar o Insights no Instagram? É bem simples:

Basta ter uma conta pública no Instagram, ir nas configurações do seu perfil (botão com a roda dentada) e selecionar a opção "Mudar para o perfil comercial".

Em seguida, o Instagram vai exigir que você conecte o seu perfil à página da sua empresa ou à sua marca no Facebook.

Se você ainda não tiver uma, o Instagram vai dar a opção de criar na hora.

Por fim, é só editar os dados de contato (telefone, email e localização) que você quer que apareçam na sua conta e confirmar.

Pronto! Você tem um perfil comercial no e já pode usar o Instagram Insights!

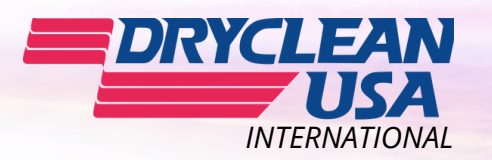

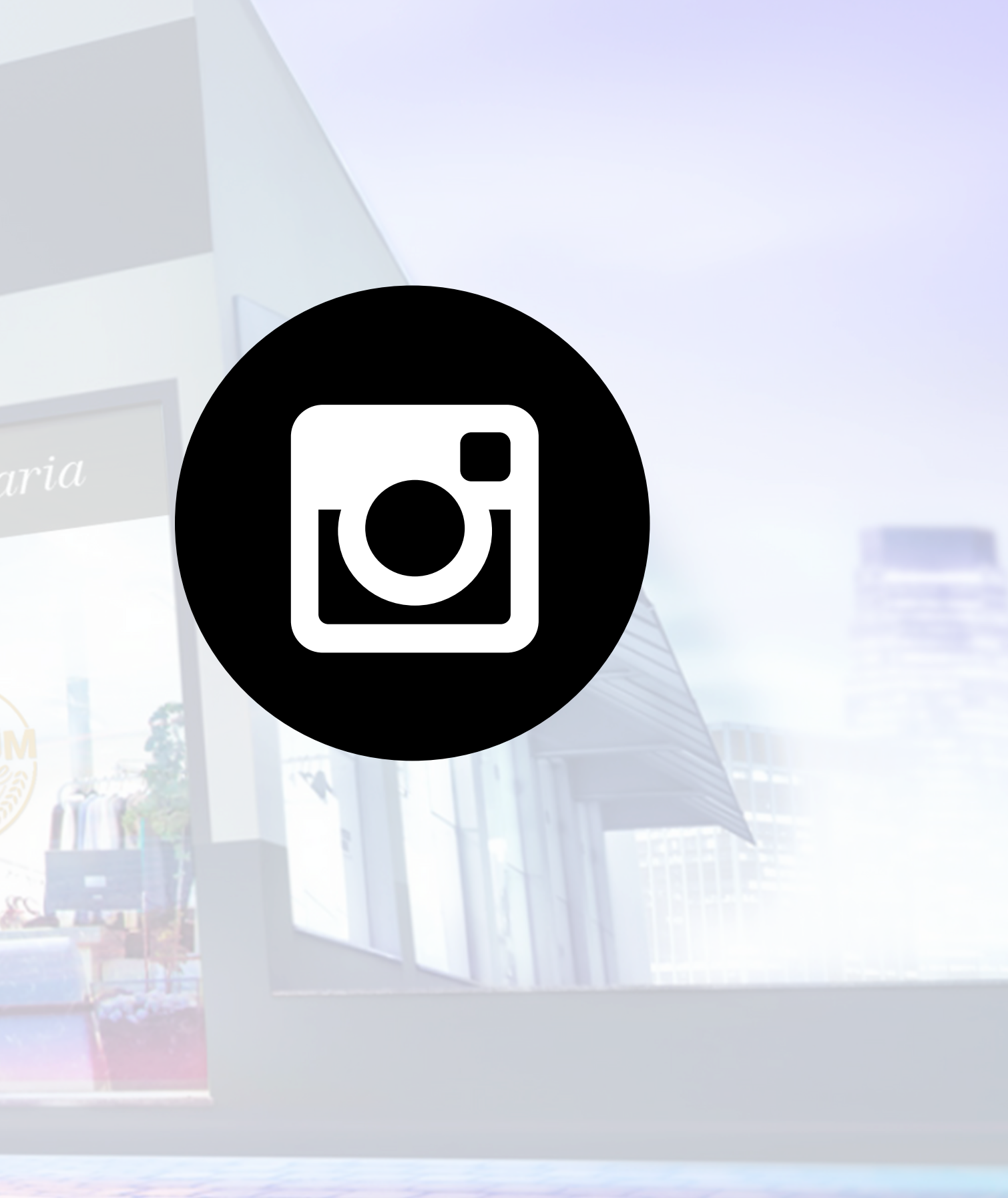

## Passo a Passo: Visualizar insights do perfil

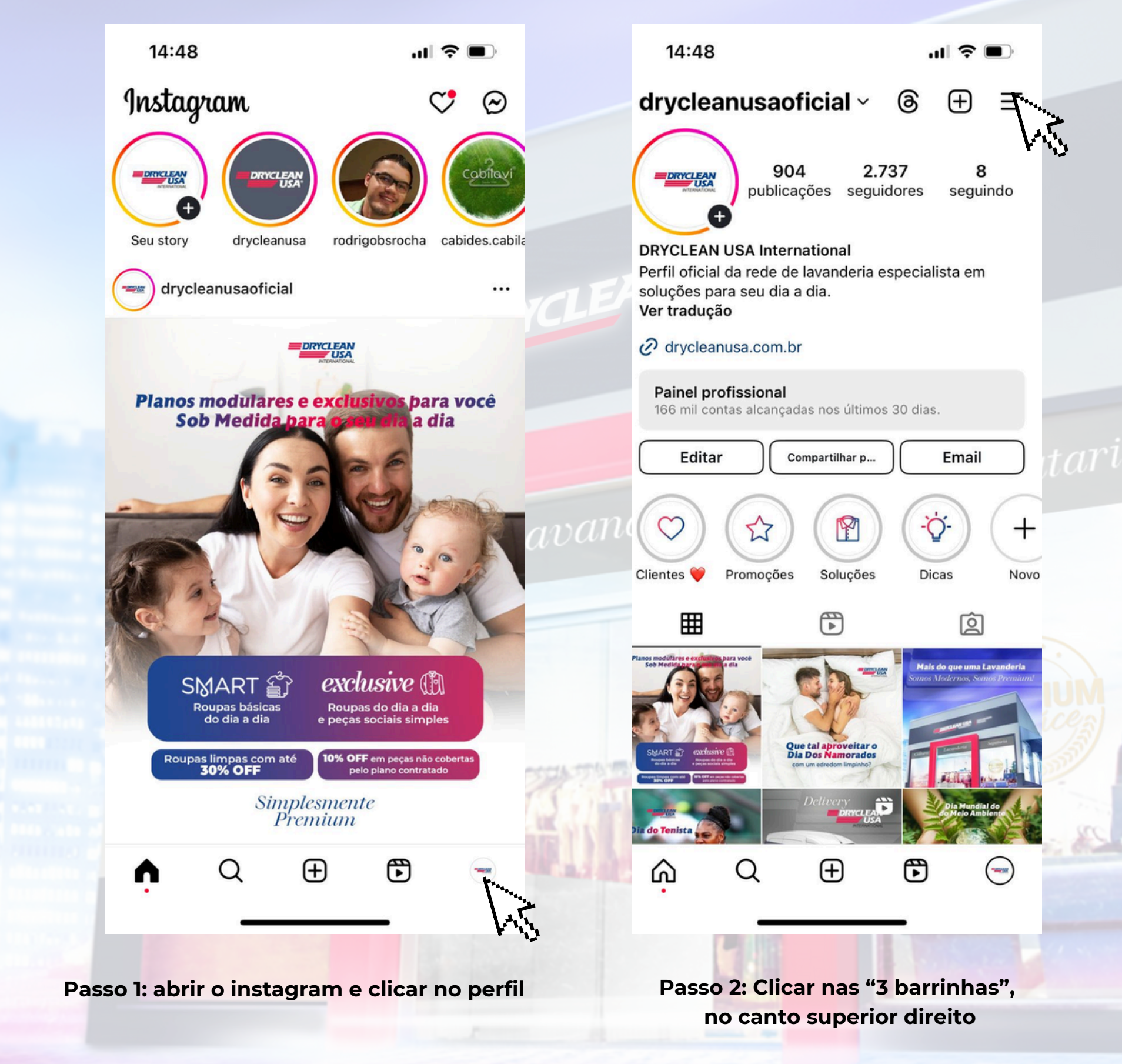

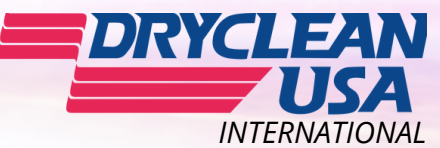

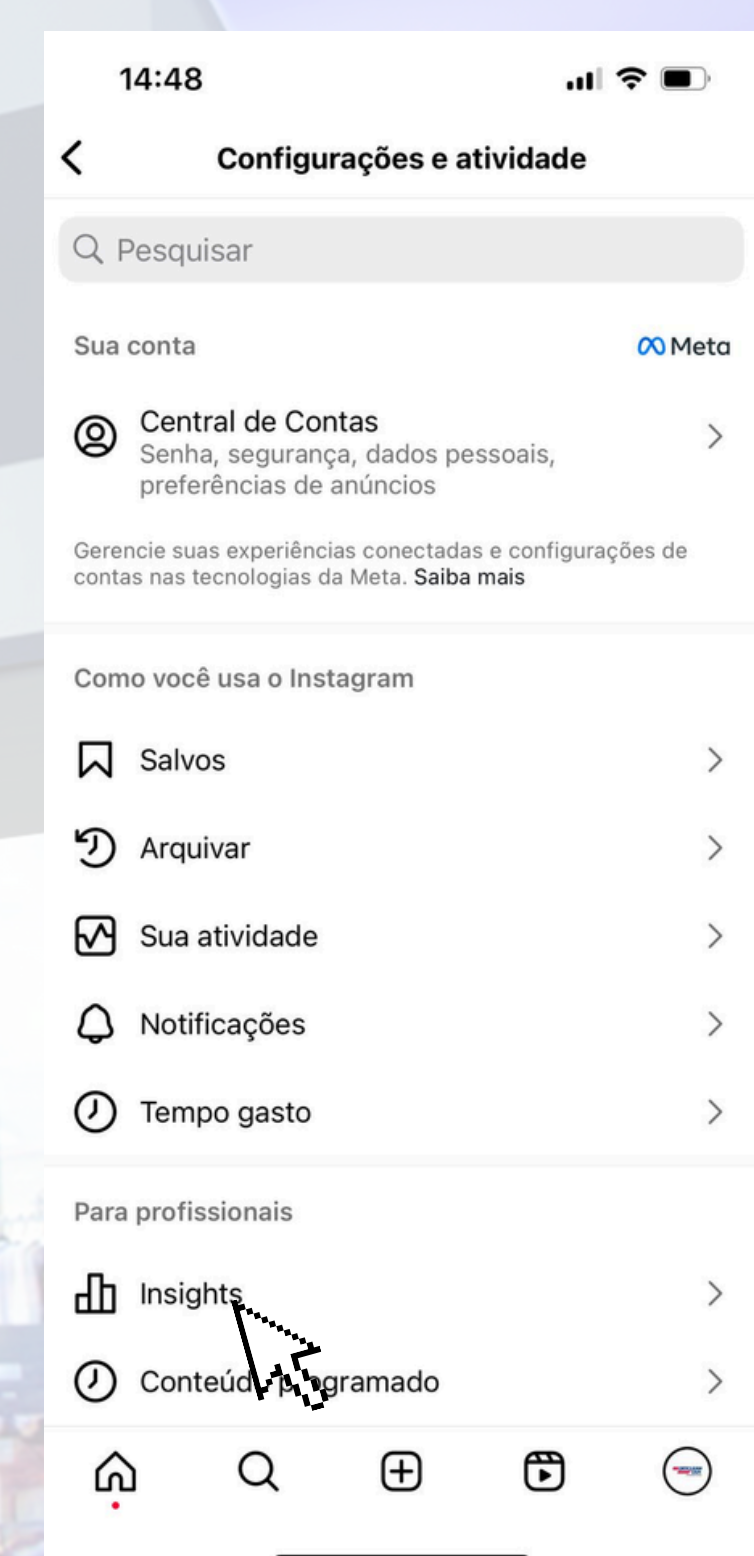

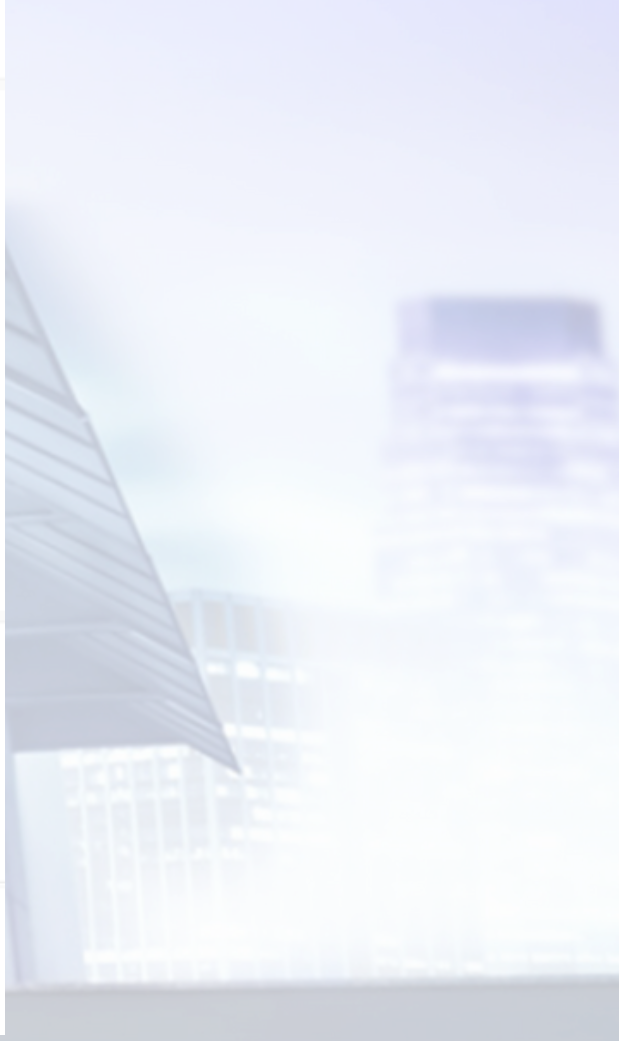

Passo 3: Clicar nos insights

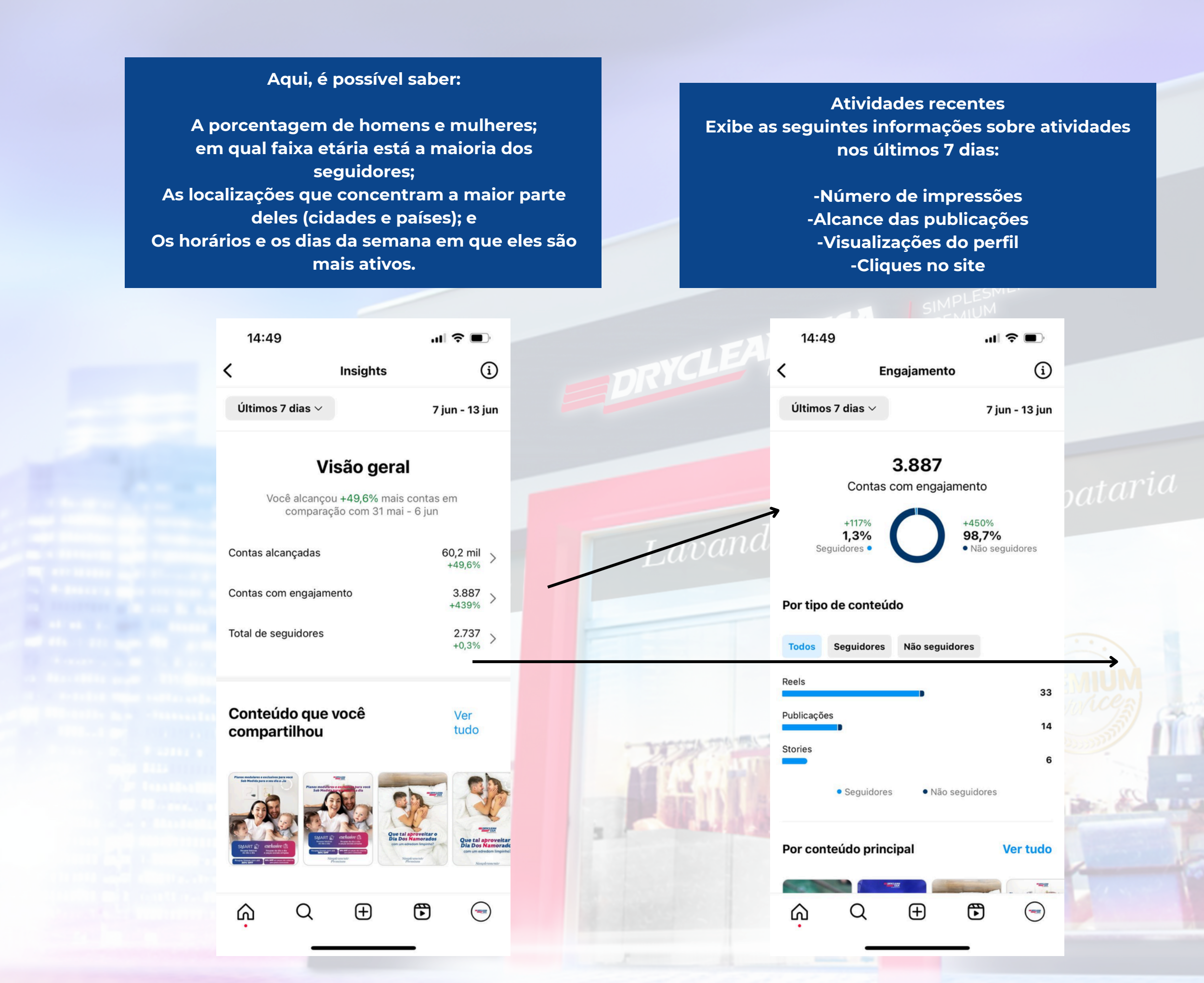

Número de seguidores e publicações Mostra o total de seguidores e quantos deles passaram a seguir o seu perfil nos últimos 7 dias, assim como o total de publicações e a quantidade de posts que você adicionou na última semana.

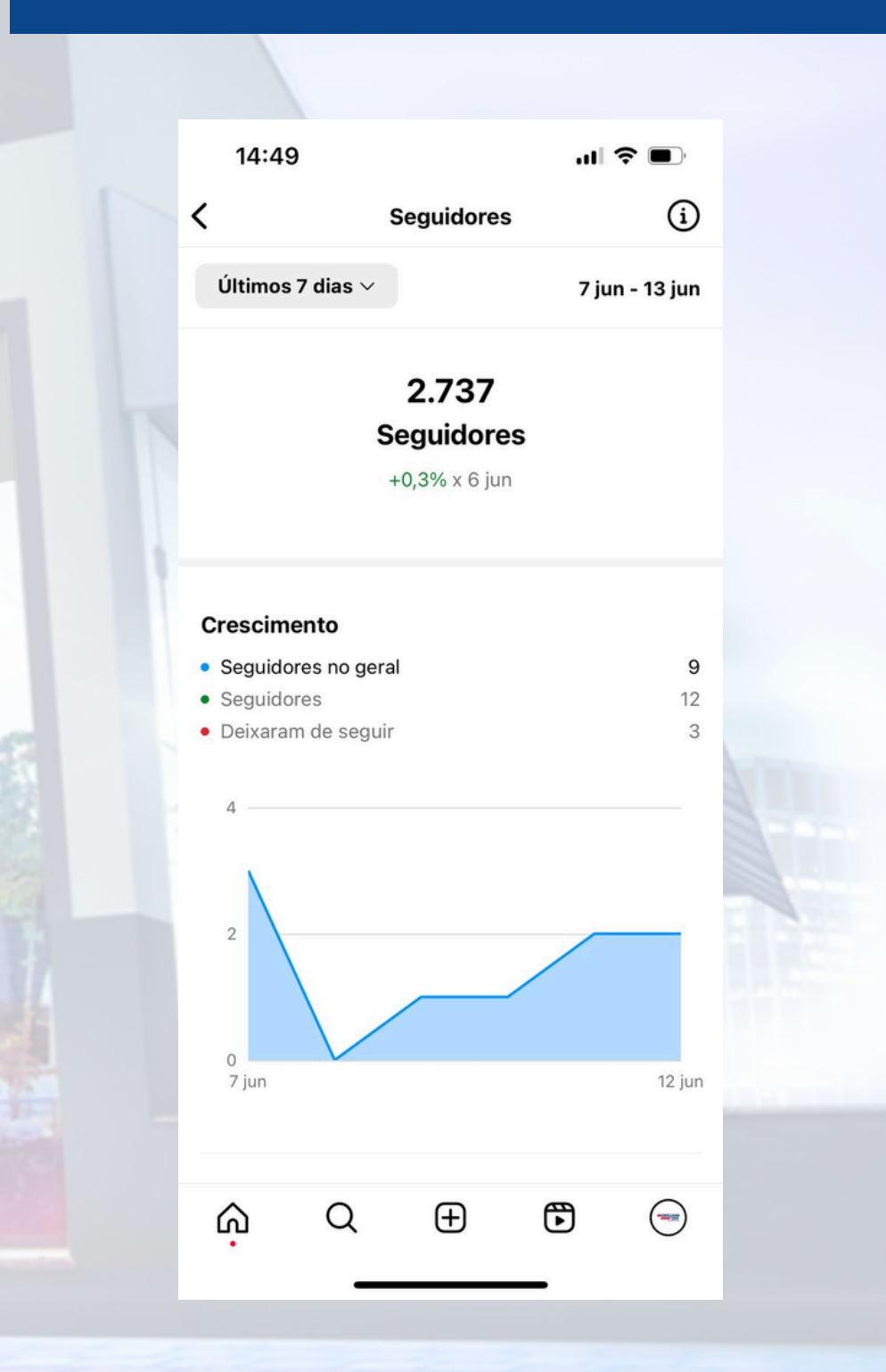